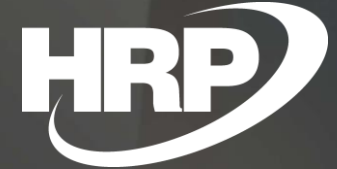

Business Central HU lokalizáció Házipénztár

HRP Europe Kft.

# Tartalom

| 1 | Házi            | pénz                      | tár3                                            |  |  |  |  |  |  |  |
|---|-----------------|---------------------------|-------------------------------------------------|--|--|--|--|--|--|--|
| 2 | Beáll           | ításo                     | ok4                                             |  |  |  |  |  |  |  |
|   | 2.1             | Előz                      | zetes beállítások4                              |  |  |  |  |  |  |  |
|   | 2               | .1.1                      | Bankszámla karton beállítása4                   |  |  |  |  |  |  |  |
|   | 2               | .1.2                      | Naplósablon létrehozása5                        |  |  |  |  |  |  |  |
|   | 2               | .1.3                      | Számozási körök6                                |  |  |  |  |  |  |  |
|   | 2               | .1.4                      | Fizetési módok beállítása7                      |  |  |  |  |  |  |  |
|   | 2               | .1.5                      | Kerekítési pontosság a pénznemeken8             |  |  |  |  |  |  |  |
|   | 2.2             | 2.2 Általános beállítások |                                                 |  |  |  |  |  |  |  |
|   | 2.3             | Ház                       | ipénztár karton beállítások12                   |  |  |  |  |  |  |  |
|   | 2.4             | Jele                      | ntés kiválasztás – Házipénztár 15               |  |  |  |  |  |  |  |
| 3 | Házij           | pénz                      | pénztár létrehozása15                           |  |  |  |  |  |  |  |
|   | 3.1             | Ház                       | ipénztárlista 15                                |  |  |  |  |  |  |  |
|   | 3.2             | Ház                       | ipénztár kartonon                               |  |  |  |  |  |  |  |
| 4 | Pénz            | táric                     | lőszakok17                                      |  |  |  |  |  |  |  |
|   | 4.1             | Nyit                      | tás és Zárás 17                                 |  |  |  |  |  |  |  |
|   | 4.2             | Idős                      | szak címletezése                                |  |  |  |  |  |  |  |
|   | 4.3             | Pén                       | ztáridőszak jelentések 19                       |  |  |  |  |  |  |  |
| 5 | Házij           | pénz                      | tár bizonylatok 20                              |  |  |  |  |  |  |  |
|   | 5.1             | Ház                       | ipénztárlista20                                 |  |  |  |  |  |  |  |
|   | 5.2             | Ház                       | ipénztár karton22                               |  |  |  |  |  |  |  |
|   | 5.3             | Meg                       | zkezdett pénztárbizonylatok25                   |  |  |  |  |  |  |  |
| 6 | Pénz            | tárn                      | apló-tételek szerkesztése 25                    |  |  |  |  |  |  |  |
| 7 | 7 Jogcímkódok27 |                           |                                                 |  |  |  |  |  |  |  |
| 8 | Besz            | erzés                     | si és eladási számlák27                         |  |  |  |  |  |  |  |
| 9 | Házij           | pénz                      | tárral kapcsolatos pénzmozgások analitikáját 29 |  |  |  |  |  |  |  |

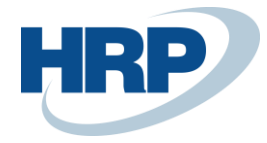

# 1 Házipénztár

Ez a dokumentum részletes betekintés nyújt a Microsoft Dynamics 365 Business Central rendszerhez készült magyar lokalizációs csomagba tartozó Házipénztár kezelésének funkcionalitásáról.

A Házipénztár funkció rugalmas és egyben átlátható megoldást nyújt azoknak a vállalkozásoknak, amelyeknek üzleti folyamataiban szerepet kap a készpénzmozgás. A Házipénztár funkció használatával lehetőség van önálló pénztárbizonylatok, illetve készpénzes eladási vagy beszerzési számlák kiállítása során automatikusan létrehozott és kapcsolt pénztárbizonylatok kiállítására.

A modul a következő funkciókat tartalmazza:

- Házipénztár funkciók beállítása
- Pénztárak / Pénztár számlák kezelése
- Pénztári jogosultságok meghatározása
- Pénztárbizonylatok kiállítása és nyomtatása
- Pénztáridőszakok és pénztárjelentések kezelése
- Pénzmozgások könyvelése

Magyarországon a számviteli tevékenységeket a számvitelről szóló 2000. évi C. törvény szabályozza. Ezen törvényen belül kerül kifejtésre a társaságok pénzkezelési szabályzatával és számviteli bizonylatokkal szemben elvárt törvényi megfelelősségek. A vállalat pénzkezelési szabályzatával összhangban kell működnie a Házipénztár modulnak, illetve meg kell felelni a 2000. évi C. törvény a számvitelről paragrafusainak, ezért ezen törvényi elvárásoknak a Házipénztár modul is maradéktalanul megfelel.

A fentebbi előírások értelmében a Microsoft Dynamics 365 Business Central rendszernek biztosítania kell a törvény által elvártak szerint a házipénztárak kezelését, pénztárbizonylatok kiállítását és nyilvántartását, pénztár időszakok kezelését, illetve a valuta nyilvántartást támogató funkciókat.

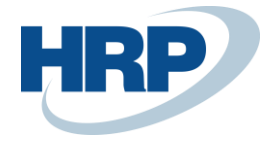

# 2 Beállítások

A Házipénztár megfelelő működéséhez először el kell végezni a modul beállítását a vállalat pénzkezelési szabályzatának megfelelően. Ennek keretében először a házipénztárhoz szorosan kapcsolódó beállításokat kell rögzítenünk, ezt követően pedig az általános házipénztár beállításokat.

### 2.1 Előzetes beállítások

Az előzetes beállításoknál kerül leírásra az összes Házipénztár modulon kívül eső beállítás, amely szükséges a pénztár helyes működéséhez.

#### 2.1.1 Bankszámla karton beállítása

A Házipénztár helyes beállításához és az integráció biztosításához szükség van a **Bankszámlák** létrehozására, mivel a Házipénztárral kapcsolatos pénzmozgások analitikáját és az automatizált könyvelési feladásokat a Buisness Central Bankszámlakezelés funkciója biztosítja. Házipénztáranként szükséges egy-egy Bankszámla kartont létrehozni.

- 1. Kattintson a keresőmezőbe és írja be a következőt: Bankszámlalista
- 2. Miután megjelenik a menüpont kattintson rá a funkcióra.
- 3. Nyomja meg az Új gombot új Bankszámla karton létrehozásához

#### BANKSZAMLA KARTON | WORK DATE: 2019. 05. 13.

+ 🖻

## HPHUF · Házipénztár - Forint

| Jelentés    | Bankszámla           | Kategória 6 | Melléklet megjelenítése | Ma | re options     |           |
|-------------|----------------------|-------------|-------------------------|----|----------------|-----------|
| Általánc    | 0S                   |             |                         |    |                | Show more |
| Szám        |                      | HPHUF       | :                       |    | Bankszámlaszám |           |
| Név · · · · |                      | Házipé      | nztár - Forint          |    | Egyenleg       | 0         |
| Bankfióksz  | ám · · · · · · · · · |             |                         |    | Zárolva        |           |

- 4. A **Szám** mezőben adja meg a Házipénztár kódját a **Név** mezőben pedig a nevét.
- 5. Állítsa be a **Bankszámla-könyvelési csoportot**, amely meg fogja határozni a pénztár főkönyvi kapcsolatát.

√ SAVED

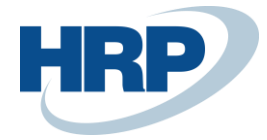

l

### HPHUF · Házipénztár - Forint

| Jelentés Bankszámla Kategória 6 Melléklet megjelenítése Mo | ore options                |            | 0                            |  |  |  |  |  |  |
|------------------------------------------------------------|----------------------------|------------|------------------------------|--|--|--|--|--|--|
| Pénznemkód · · · · · · · · · · · · · · · · · · ·           | Utolsó kivonat egyenlege   |            | 0                            |  |  |  |  |  |  |
| Utolsó csekkszám                                           | Bankszámla-könyvelési csop | SPN        | ~                            |  |  |  |  |  |  |
| Tranzitszám · · · · · · · · · · · · · · · · · · ·          | Értékelés módja            | KÓD↑       | FŐKÖNYVI<br>BANKSZÁMLASZÁM   |  |  |  |  |  |  |
| Utolsó kivonat száma                                       | Utolsó könyvelési dátum    | DEVIZÁK    | 384300                       |  |  |  |  |  |  |
| Utolsó fizetés kivonat száma                               | Átlagárfolyam              | MŰKÖDÉS    | 384100                       |  |  |  |  |  |  |
|                                                            |                            | <u>SPN</u> | 384100                       |  |  |  |  |  |  |
| SPN2 384200                                                |                            |            |                              |  |  |  |  |  |  |
| Atutalás                                                   |                            | + Új       | Kiválasztás a teljes listábó |  |  |  |  |  |  |

#### 2.1.2 Naplósablon létrehozása

Pénztáranként szükséges létrehozni egy-egy Főkönyvi naplólapot. A Főkönyvi naplólapokat származtathatjuk egy erre a célra létrehozott Főkönyvi naplósablonból.

Naplólapok létrehozására és módosítására a felhasználónak a Főkönyvi naplólapok lapon van lehetősége:

- 6. Kattintson a keresőmezőbe és írja be a következőt: Főkönyvi naplósablonok
- A megjelenő listanézet menüszalagján válassza az Új funkciót egy új Főkönyvi naplósablon létrehozásához
- A Név és a Megnevezés szabadon választható. A Típus Általános és az Ellenszámla Típusa Bankszámla kell, hogy legyen.

| FOK | ONYVI NAPLO | SABI | LONOK   WORK DATE: 2019. 08. 3 | 1.            |           |                   |                   |                    |                               | √ SAVE     | ED 7 <sup>4</sup> |
|-----|-------------|------|--------------------------------|---------------|-----------|-------------------|-------------------|--------------------|-------------------------------|------------|-------------------|
| ۶   | Search +    | Új   | 🐯 Lista szerkesztése  🗎 T      | örlés Mellékl | let megje | lenítése 🛛 🚺      | Megnyitás Excel   | ben Mor            | e options                     |            | 7 ≣               |
|     | NÉV ↑       |      | MEGNEVEZÉS                     | TÍPUS         | IS        | ELLENSZ<br>TÍPUSA | ELLENSZÁ<br>SZÁMA | SZÁMOZÁSI<br>KÖRÖK | KÖNYVELÉ…<br>SZÁMOZÁSI<br>KÖR | EREDETKÓD  | OKKÓD             |
|     | BEFIZ       |      | Befizetések                    | Befizetések   |           | Főkönyvi sz       |                   | FKV-BEV            |                               | BEFIZNAPLÓ |                   |
|     | BESZERZÉS   |      | Beszerzések                    | Beszerzés     |           | Főkönyvi sz       |                   |                    |                               | BESZNAPLÓ  |                   |
|     | ELADÁS      |      | Értékesítések                  | Eladás        |           | Főkönyvi sz       |                   |                    |                               | ELADNAPLÓ  |                   |
|     | ESZKÖZÖK    |      | Befektetett eszközök fkvi nap  | ó Eszközök    |           | Főkönyvi sz       |                   | BE-NAPL            |                               | BENAPLÓ    |                   |
|     | ISMÉTLŐDŐ   |      | Ismétlődő vegyes tételek       | Általános     |           | Főkönyvi sz       |                   |                    | FKVN-ISM                      | FKVNAPLÓ   |                   |
|     | KIFIZ       |      | Kifizetések                    | Kifizetések   |           | Főkönyvi sz       |                   | FKVN-FIZ           |                               | KIFIZNAPLÓ |                   |
|     | NYITÓ       |      | Nyitó napló                    | Általános     |           | Főkönyvi sz       |                   |                    |                               | FKVNAPLÓ   |                   |
|     | PÉNZTÁR     | ÷    | Házipénztár                    | Általános     |           | Bankszámla        |                   | FKVN-VEGY          |                               | FKVNAPLÓ   |                   |
|     | PROJEKT     |      | Projekt fkvi napló             | Projektek     |           | Főkönyvi sz       |                   | FKVN-PROJ          |                               | PROJFKVNPL |                   |
|     | VÁLLKÖZI    |      | Vállalatközi ügyletek          | Vállalatközi  |           | Főkönyvi sz       |                   | VK-FKVN            |                               | VÁLLALATK  |                   |
|     | VEGYES      |      | Vegyes napló                   | Általános     |           | Főkönyvi sz       |                   | FKVN-VEGY          |                               | FKVNAPLÓ   |                   |
|     |             |      |                                |               |           |                   |                   |                    |                               |            |                   |

9. A **Főkönyvi naplósablon** rögzítését követően kattintsunk a **Navigálás** funkcióra, ezt követően a **Sablon**ra és a **Naplólapok**ra

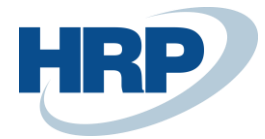

| ✓ Search +   | Új | 🐯 Lista szerkesztése  📋 Tö      | rlés Mellék  | let megje | elenítése 🛛 🚺 | Megnyitás E | kcelben 🛛 🙆 🔤 | <mark>ivigálás</mark> Few | er options | 7 ≣   |
|--------------|----|---------------------------------|--------------|-----------|---------------|-------------|---------------|---------------------------|------------|-------|
| 🖵 Sablon 🗸   |    |                                 |              |           |               |             |               |                           |            | -     |
| 🔤 Naplólapok |    | NEVEZÉS                         | TÍPUS        | IS        | TÍPUSA        | SZÁMA       | KÖRÖK         | KÖR                       | EREDETKÓD  | OKKÓD |
| BEFIZ        | :  | Befizetések                     | Befizetések  |           | Főkönyvi sz   |             | FKV-BEV       |                           | BEFIZNAPLÓ |       |
| BESZERZÉS    |    | Beszerzések                     | Beszerzés    |           | Főkönyvi sz   |             |               |                           | BESZNAPLÓ  |       |
| ELADÁS       |    | Értékesítések                   | Eladás       |           | Főkönyvi sz   |             |               |                           | ELADNAPLÓ  |       |
| ESZKÖZÖK     |    | Befektetett eszközök fkvi napló | Eszközök     |           | Főkönyvi sz   |             | BE-NAPL       |                           | BENAPLÓ    |       |
| ISMÉTLŐDŐ    |    | Ismétlődő vegyes tételek        | Általános    |           | Főkönyvi sz   |             |               | FKVN-ISM                  | FKVNAPLÓ   |       |
| KIFIZ        |    | Kifizetések                     | Kifizetések  |           | Főkönyvi sz   |             | FKVN-FIZ      |                           | KIFIZNAPLÓ |       |
| NYITÓ        |    | Nyitó napló                     | Általános    |           | Főkönyvi sz   |             |               |                           | FKVNAPLÓ   |       |
| 1) PÉNZTÁR   | ÷  | Házipénztár                     | Általános    |           | Bankszámla    |             | FKVN-VEGY     |                           | FKVNAPLÓ   |       |
| PROJEKT      |    | Projekt fkvi napló              | Projektek    |           | Főkönyvi sz   |             | FKVN-PROJ     |                           | PROJFKVNPL |       |
| VÁLLKÖZI     |    | Vállalatközi ügyletek           | Vállalatközi |           | Főkönyvi sz   |             | VK-FKVN       |                           | VÁLLALATK  |       |
| VEGYES       |    | Vegyes napló                    | Általános    |           | Főkönyvi sz   |             | FKVN-VEGY     |                           | FKVNAPLÓ   |       |
|              |    |                                 |              |           |               |             |               |                           |            |       |

- A megjelenő listanézet menüszalagján válassza az Új funkciót egy új Főkönyvi naplólap létrehozásához
- 11. A Nevet és a Megnevezést adja meg szabadon
- 12. **Ellenszámla típusá**nak válassza a **Bankszámlát**, az **Ellenszámla pedig** legyen az előző lépésekben a pénztár céljára létrehozott **Bankszámla kód**

PENZTAR HAZIPENZTAR | WORK DATE: 2019. 08. 31.

## Főkönyvi naplólapok

| 🔎 Search 🕂 | ⊢ Új | 🐺 Lista szerkesztése | 前 Törlés | Process           | Report N           | lavigate Mellé     | klet megjelenítése             |       |            | ۲          | 7 ≣                  |
|------------|------|----------------------|----------|-------------------|--------------------|--------------------|--------------------------------|-------|------------|------------|----------------------|
| NÉV ↑      |      | MEGNEVEZÉS           |          | ELLENSZ<br>TÍPUSA | ELLENSZÁ.<br>SZÁMA | SZÁMOZÁSI<br>KÖRÖK | KÖNYVELÉSI<br>SZÁMOZÁSI<br>KÖR | OKKÓD | ÁF<br>MÁSC | ÁF<br>ENGE | JAV<br>KIEGY<br>ÖSSZ |
| HPHUF      |      | Forint házipénztár   |          | Bankszámla        | HPHUF              | FKVN-VEGY          |                                |       |            |            |                      |
|            |      |                      |          |                   |                    |                    |                                |       |            |            |                      |

#### 2.1.3 Számozási körök

A pénztárbizonylatok sorszámozásához szükség lesz az erre a célra létrehozott **Számozási körök** kialakítására. Külön a **befizetési** és **kifizetési** pénztár bizonylatokhoz, illetve a le nem zárt, nyitott pénztárbizonylatokhoz.

A számozási köröket a következő útvonalon érhetjük el:

1. Kattintson a keresőmezőbe és írja be a következőt: Számozási körök

√ SAVED

ہ<sup>لا</sup>

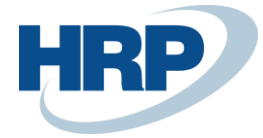

| SZ | ZAMOZASI KOROK   WORK DATE: 2019. 08. 31. 🗸 SAVED 🧷 |     |    |                           |       |               |                |                               |                              |              |        |  |  |
|----|-----------------------------------------------------|-----|----|---------------------------|-------|---------------|----------------|-------------------------------|------------------------------|--------------|--------|--|--|
| ۶  | Search                                              | + 1 | Új | 🐯 Lista szerkesztése      | 前 Tör | lés Navigálás | s Melléklet r  | negjelenítése ···             |                              | 7 ≣          |        |  |  |
|    | KÓD↑                                                |     |    | MEGNEVEZÉS                |       | ELSŐ SZÁM     | UTOLSÓ<br>SZÁM | UTOLSÓ<br>HASZNÁLAT<br>DÁTUMA | UTOLSÓ<br>FELHASZNÁI<br>SZÁM | AL           | K      |  |  |
|    | P-BEV                                               |     |    | Bevételi pénztárbizonylat |       | PBEV00001     | PBEV99999      | _                             | _                            | $\checkmark$ | $\sim$ |  |  |
|    | P-DOC                                               |     |    | Házipénztár dokumentun    | n     | P00001        | P99999         | _                             | _                            | $\checkmark$ |        |  |  |
|    | P-KIA                                               |     | ÷  | Kiadási pénztárbizonylat  |       | PKIA00001     | PKIA99999      | _                             | _                            |              |        |  |  |

#### 2.1.4 Fizetési módok beállítása

Beszerzési és eladási számla könyvelése esetén beállítható automata pénztárbizonylat létrehozása. Ennek előfeltétele, hogy a Fizetési módok lapon helyesen legyen beállítva a Készpénz fizetési mód.

A Fizetési módok beállításának menete:

- 1. Kattintson a keresőmezőbe és írja be a következőt: Fizetési módok
- A megjelenő listanézet menüszalagján válassza az Új funkciót egy új Fizetési mód létrehozásához, vagy a Lista szerkesztését egy meglévő módosításához
- 3. Adja meg a **Kód**ot és a **Megnevezés**t
- 4. Az Ellenszámla Típusa: Főkönyvi számla
- 5. Számlázáshoz használandó és a Készpénz mezőket pipálja be
- 6. Fizetési Típusnál (Online számla) válassza a Készpénzt
- 7. Házipénztár kötelező mezőt pipálja be

| FIZ | IZETESI MODOK   WORK DATE: 2019. 08. 31. SAVED |    |                          |         |                   |                   |                  |                    |          |                       |  |  |  |
|-----|------------------------------------------------|----|--------------------------|---------|-------------------|-------------------|------------------|--------------------|----------|-----------------------|--|--|--|
| ۶   | O Search +                                     | Új | 🐯 Lista szerkesztése     | 前 Törl  | lés 🔹 🕞 Ford      | ítás Mellékle     | ése ····         | 7 ≣                |          |                       |  |  |  |
|     | KÓD↑                                           |    | MEGNEVEZÉS               |         | ELLENSZ<br>TÍPUSA | ELLENSZÁ<br>SZÁMA | KÖZVE<br>BESZEDE | SZÁMLÁ<br>HASZNÁLA | KÉSZPÉNZ | KÖ<br>BE<br>FIZ<br>FE |  |  |  |
|     | BANK                                           | ÷  | Banki átutalás           |         | Főkönyvi sz       |                   |                  | $\checkmark$       |          |                       |  |  |  |
|     | BNKCONV                                        |    | Banki adakonverzió belfö | ldi ba  | Főkönyvi sz       |                   |                  |                    |          |                       |  |  |  |
|     | BNKCONVI                                       |    | Banki adakonverzió nemz  | zetközi | Főkönyvi sz       |                   |                  |                    |          |                       |  |  |  |
|     | CSEKK                                          |    | Csekkes fizetés          |         | Főkönyvi sz       |                   |                  | $\checkmark$       |          |                       |  |  |  |
|     | GIRO                                           |    | Giro átutalás            |         | Bankszámla        | GIRO              |                  |                    |          |                       |  |  |  |
|     | KÁRTYA                                         |    | Kártyás fizetés          |         | Főkönyvi sz       |                   |                  | $\checkmark$       |          |                       |  |  |  |
|     | KP                                             | :  | Készpénz                 |         | Főkönyvi szár     |                   |                  |                    |          |                       |  |  |  |
|     | MULTI                                          |    | Kevert fizetés           |         | Főkönyvi sz       |                   |                  | $\checkmark$       |          |                       |  |  |  |
|     | PAYPAL                                         |    | PayPal payment           |         | Főkönyvi sz       |                   |                  | $\checkmark$       |          |                       |  |  |  |
|     | SZÁMLA                                         |    | Fizetés számlára         |         | Főkönyvi sz       |                   |                  |                    |          |                       |  |  |  |
|     | VÁLLKÖZ                                        |    | Vállalatközi fizetés     |         | Főkönyvi sz       |                   |                  |                    |          |                       |  |  |  |

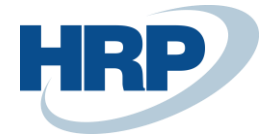

**Megjegyzés**: A Beszerzési vagy Eladási bizonylatot, amelyen az adott fizetési mód kiválasztásra került, csak akkor lehet könyvelni, ha Házipénztár kódot is választunk a bizonylaton. Ezenkívül a könyvelés előtt a dátumokat (Könyvelési dátum, Bizonylat dátum, Fizetési határidő) figyelni kell, csak azonos dátumok megadása esetén engedhető meg a könyvelés.

#### 2.1.5 Kerekítési pontosság a pénznemeken

A készpénzfizetési számlák és a pénztárbizonylatok helyes végösszeg számításához szükséges beállítani a pénznemekhez tartozó kerekítési pontosságot. Azaz meg kell adni a legkisebb használható címletnek megfelelő kerekítési értéket. A kerekítési pontosság beállításának hatására a rendszer kerekítési tételsort fog létrehozni azon bizonylatok esetében, ahol a kerekítési szabályok következtében különbözettel kell számolni.

A Kerekítési pontosság beállításának menete a kiválasztott pénznem kartonon:

- 1. Kattintson a keresőmezőbe és írja be a következőt: Pénznemek
- A megjelenő listanézet menüszalagján válasszon ki egy pénznemet és kattintson a Szerkesztés funkcióra
- 3. A **Készpénzes számla kerek. pontosság**nál adja meg a legkisebb használható címletnek megfelelő értéket.
- 4. A Készpénzes számla kerekítéstípusnál válassza ki a "Közelebbi"-t

| PENZNEMKARTON   WORK DATE: 2   | 2019. 08. 31.           |              | + 🖻                          |           | √ SAVED |  |  |  |  |  |
|--------------------------------|-------------------------|--------------|------------------------------|-----------|---------|--|--|--|--|--|
| EUR                            |                         |              |                              |           |         |  |  |  |  |  |
| Process Report Navigate        | Melléklet megjelenítése | More options |                              |           |         |  |  |  |  |  |
| Kerekítés                      |                         |              |                              |           |         |  |  |  |  |  |
| Számla kerekítési pontossága   |                         | 0,01         | SPN konv.kerek.tartozik szla |           | $\sim$  |  |  |  |  |  |
| Számla kerekítéstípusa         | Közelebbi               | $\sim$       | SPN konv.kerek.követel szla  |           | $\sim$  |  |  |  |  |  |
| Összeg kerekítési pontossága   |                         | 0,01         | Max. megengedett áfakülönb   |           | 0,00    |  |  |  |  |  |
| Összeg tizedesjegyei           | 2:2                     |              | Áfa kerekítési típusa        | Közelebbi | $\sim$  |  |  |  |  |  |
| Egységösszeg kerek. pontoss    |                         | 0,001        | Készpénzes számla kerek. po  |           | 0       |  |  |  |  |  |
| Egységösszeg tizedesjegyei     | 2:5                     |              | Készpénzes számla kerekítést | Közelebbi | ~       |  |  |  |  |  |
| Kiegyen, kerekítési pontossága |                         | 0,00         | L                            |           |         |  |  |  |  |  |

 A Vállalat saját pénzneméhez a kerekítési pontosságot a Főkönyvi könyvelés beállítása Általános gyorslapon állíthatja be

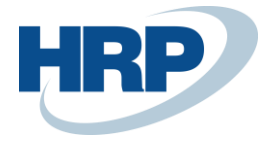

# Főkönyvi könyvelés beállítása

| Általános    | Könyvelés   | Áfa    | Bank     | Naplósab | lon    | Melléklet megjelenítése |            | More options |           |
|--------------|-------------|--------|----------|----------|--------|-------------------------|------------|--------------|-----------|
| Általáno     | s           |        |          |          |        |                         |            |              | Show more |
| Könyvelés e  | enged. els  |        |          |          |        | Egységösszeg kerekí     | ť ·        |              | 0,00001   |
| Könyvelés e  | enged. uto  |        |          |          |        | Egységösszeg tizede     | S          | 0:5          |           |
| Helyi cím fo | ormátuma 🕠  | Irányí | tószám+l | Helység  | $\sim$ | SPN kód                 |            | HUF          |           |
| Számla kere  | ek.pontoss  |        |          |          | 1      | Helyi pénznem sziml     | o ·        | Ft           |           |
| Számla kere  | ekítéstípus | Közel  | ebbi     |          | $\sim$ | Helyi pénznem leírás    |            | Forint       |           |
| Készpénzes   | számla k    |        |          |          | 5      | Adószámla átnevezé      | s ,        |              | 0         |
| Készpénzes   | számla k    | Közel  | ebbi     |          | $\sim$ | Áfa kerekítési típusa   |            | Közelebbi    | $\sim$    |
| Összeg ker   | ekítési po… |        |          |          | 1      | Bankszámlák számoz      | <u>z</u> , | F-BANKSZLA   | $\sim$    |
| Összeg tize  | desieavei   | 0:2    |          |          |        |                         |            |              |           |

## 2.2 Általános beállítások

A Házipénztár beállítások lapon a felhasználónak lehetősége van olyan funkciók beállítására, amely az összes házipénztár kartont érinti.

A Házipénztár beállítások a következő útvonalon érhetjük el:

1. Kattintson a keresőmezőbe és írja be a következőt: Házipénztár beállítások

A Házipénztár beállítások ablakban a következő paraméterek megadására van lehetőség:

**Felhasználó ellenőrzés**: aktiválásával Pénztárbizonylatot csak a pénztárhoz rendelt felhasználó zárhatja le. Lásd később a Házipénztár felhasználói jogosultságok beállításánál.

**Azonos számlatípus kötelező**: aktiválásával a pénztárbizonylat soraiban a fejlécben megadott Számlatípust és számlaszámot fogja felajánlani a rendszer, fejben és a sorokban megadott számlatípus nem térhet el egymástól (kivételt képeznek a kerekítés jellegű, automatikusan létrehozott tételsorok).

Ellenszámla ellenőrzése főkönyvi naplón: a pénztárhoz kötött napló beállításaira vonatkozó ellenőrzés

**Naplókönyvelés házipénztár-bizonylat lezárásakor**: aktiválásával a Pénztárbizonylat lezárásának hatására, a bizonylat pénzügyi tartalma automatikusan feltölti a pénztárszámlához beállított Főkönyvi naplót. A kapcsoló aktiválásával a létrehozott naplótétel automatikusan könyvelésre kerül. Amennyiben ez a beállítás nincs bekapcsolva, úgy a pénztárnaplóba létrehozott tételek utólagosan

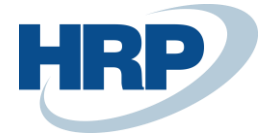

módosíthatók.

**Kerekítés főkönyvi számlaszám:** ebben a mezőben választhatjuk ki, hogy melyik főkönyvön történjen az automatikus kerekítés könyvelése.

**HP biz auto létrehoz. elad. sz. könyvelés után**: használatával szabályozható, hogy Eladási Számla könyvelésénél automatikusan létrejöjjön-e az Eladási számlához kapcsolt pénztárbizonylat. Az opció használatának előfeltétele, hogy az Eladási Számlán alkalmazott Fizetési mód beállítása megkövetelje a pénztár használatát (Házipénztár kötelező – aktív legyen). Lásd Fizetési módok.

**HP biz auto létrehoz. elad. jóv. könyvelés után**: aktiválásával szabályozható, hogy Eladási Jóváírás könyvelésénél automatikusan létrejöjjön-e az Eladási Jóváíráshoz kapcsolt pénztárbizonylat. Az opció használatának előfeltétele, hogy az Eladási Jóváíráson alkalmazott Fizetési mód beállítása megkövetelje a pénztár használatát (Házipénztár kötelező – aktív legyen). Lásd Fizetési módok.

**HP biz auto létrehoz. besz. sz. könyvelés után**: aktiválásával szabályozható, hogy Beszerzési számla könyvelésénél automatikusan létrejöjjön-e a Beszerzési számlához kapcsolt pénztárbizonylat. Az opció használatának előfeltétele, hogy az Beszerzési számlán alkalmazott Fizetési mód beállítása megkövetelje a pénztár használatát (Házipénztár kötelező – aktív legyen). Lásd Fizetési módok.

**HP biz auto létrehoz. besz. jóv. könyvelés után**: aktiválásával szabályozható, hogy Beszerzési jóváírás könyvelésénél automatikusan létrejöjjön-e az Beszerzési jóváíráshoz kapcsolt pénztárbizonylat. Az opció használatának előfeltétele, hogy az Beszerzési jóváíráson alkalmazott Fizetési mód beállítása megkövetelje a pénztár használatát (Házipénztár kötelező – aktív legyen). Lásd Fizetési módok.

| (                                                    | Ø         | Ŀ         | +         | ١.            | √ Mentve |        |
|------------------------------------------------------|-----------|-----------|-----------|---------------|----------|--------|
| Házipénztár beállít                                  | áso       | k         |           |               |          |        |
| 🖧 Házipénztár felhasználói jogosultságok 🛛 🕵 🤇       | Címletezé | ési egysé | gek       |               |          |        |
| Általános                                            |           |           |           |               |          |        |
| Felhasználó ellenőrzés · · · O                       |           |           | Ellenszán | nlaszám ellen |          |        |
| Azonos számlatípus k                                 |           |           | Kerekítés | főkönyvi szá  | 969000   | $\sim$ |
| Naplókönyvelés házip                                 |           |           |           |               |          |        |
|                                                      |           |           |           |               |          |        |
| Konyveles                                            |           |           |           |               |          |        |
| H.P. biz. auto létrehozása elad. sz. könyvelés után  |           | D         |           |               |          |        |
| H.P. biz. auto létrehozása elad. jóv. könyvelés után |           | D         |           |               |          |        |
| H.P. biz. auto létrehozása besz. sz. könyvelés után  |           | D         |           |               |          |        |
| H.P. biz. auto létrehozása besz. jóv. könyvelés után |           | D         |           |               |          |        |

A fentebb felsorolt funkciókon kívül a Házipénztár beállítások lapon lehetősége van a felhasználónak beállítani a Házipénztár felhasználói jogosultságokat és a Címletezési egységeket.

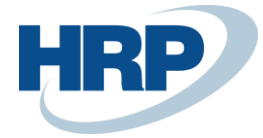

#### Házipénztár felhasználói jogosultság beállítása

Amennyiben be van kapcsolva a **Felhasználó ellenőrzés** funkció, úgy csak az adott Házipénztárhoz beállított felhasználók képesek kezelni az adott Házipénztárat.

| HAZIPENZTAR FELHAS  | ZNALOI JOGOSULTSA   | G   WORK DATE:    | 12/27/2019            | $\checkmark$               | SAVED 🧷  |
|---------------------|---------------------|-------------------|-----------------------|----------------------------|----------|
| 🔎 Search 🕂 Új       | 🐯 Lista szerkesztés | e <u>أ</u> Törlés | Melléklet megjeleníté | ese 🛛 🚺 Megnyitás Excelben | \ ≣      |
| FELHASZNÁL          | Ó AZONOSÍTÓ         | HÁZIPÉNZ          | TÁRKÓD PÉ             | NZNEMKÓD                   | ALAPÉRTE |
| XAPT\ADSZAB         | 0                   | EUR               | EUI                   | R                          |          |
| XAPT\ADSZAB         | 0                   | EUR2              | EUI                   | R                          |          |
| XAPT\ADSZAB         | 0                   | HUF               | HU                    | F                          |          |
| XAPT\ADSZAB         | 0                   | HUF2              | HU                    | F                          |          |
| <b>XAPT\BKOCSIS</b> |                     | EUR               | EUI                   | R                          |          |
| <b>XAPT\BKOCSIS</b> |                     | USD               | USI                   | D                          |          |
| XAPT\JTOTH          |                     | EUR               | EUI                   | R                          |          |
| XAPT\JTOTH          |                     | HUF               | HU                    | F                          |          |
| XAPT\JTOTH          |                     | USD               | USI                   | D                          |          |
|                     |                     |                   |                       |                            |          |

Felhasználónként egy **Alapértelmezett** pénztárat lehet beállítani pénznemenként. Később amikor egy Beszerzési vagy Eladási számlát hoz létre a felhasználó, akkor pénznemtől függően, a Fizetési mód kiválasztása után a hozzá beállított **Alapértelmezett** Házipénztárat fogja megjeleníteni a **Számla részletezése** gyorslapon.

#### Címletezési egységek

Amennyiben a pénztárzárás során szükséges a készpénzállomány pontos, címletenként történő megjelenítése, úgy meg kell határozni az adott pénznemhez tartozó címleteket.

A **Címletezési egységek** ablakban a következő részleteket tudjuk meghatározni:

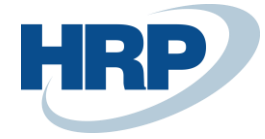

| CIML | ETEZESI EGYSEGE | K   WORK [ | DATE: 12/27/20 | 019  |       |                         |             | $\checkmark$ | SAVED     | 2                                                                                                    |
|------|-----------------|------------|----------------|------|-------|-------------------------|-------------|--------------|-----------|----------------------------------------------------------------------------------------------------|
| Q    | Search 🕂 Új     | 🐯 Lista s  | zerkesztése    | ᆒ Tá | örlés | Melléklet megjelenítése | 💶 Megnyitá: | s Excelben   | $\nabla$  | ≣                                                                                                    |
|      | PÉNZNEMKÓD      |            | CÍMLET         |      | MEG   | NEVEZÉS                 |             |              | SZORZÓ    |                                                                                                    |
|      |                 | :          | 5              |      | 5 Ft  |                         |             |              | 5.00      | ^                                                                                                    |
|      |                 |            | 10             |      | 10 Ft |                         |             |              | 10.00     | e de la companya de la companya de la |
|      |                 |            | 20             |      | 20 Ft |                         |             |              | 20.00     |                                                                                                    |
|      |                 |            | 50             |      | 50 Ft |                         |             |              | 50.00     |                                                                                                    |
|      |                 |            | 100            |      | 100 F | t                       |             |              | 100.00    |                                                                                                    |
|      |                 |            | 200            |      | 200 F | t                       |             |              | 200.00    |                                                                                                    |
|      |                 |            | 500            |      | 500 F | t                       |             |              | 500.00    |                                                                                                    |
|      |                 |            | 1000           |      | 1000  | Ft                      |             |              | 1,000.00  |                                                                                                    |
|      |                 |            | 2000           |      | 2000  | Ft                      |             |              | 2,000.00  |                                                                                                    |
|      |                 |            | 5000           |      | 5000  | Ft                      |             |              | 5,000.00  |                                                                                                    |
|      |                 |            | 10000          |      | 1000  | ) Ft                    |             |              | 10,000.00 |                                                                                                    |
|      |                 |            | 20000          |      | 2000  | ) Ft                    |             |              | 20,000.00 |                                                                                                    |
|      | EUR             |            | 0.01           |      | 1 Eur | o Cent                  |             |              | 0.01      |                                                                                                    |
|      | EUR             |            | 0.02           |      | 2 Eur | o Cent                  |             |              | 0.02      |                                                                                                    |
|      | EUR             |            | 0.05           |      | 5 Eur | o Cent                  |             |              | 0.05      | $\checkmark$                                                                                                    |
|      |                 |            |                |      |       |                         |             |              |           |                                                                                                    |

**Pénznemkód:** Amennyiben az alapértelmezett helyi pénznemre (SPN) vonatkozik a címletbeállítás, úgy a Pénznemkód mező üresen marad. Minden ettől eltérő esetben az adott devizához tartozó Pénznemkódot kell beállítani.

Címlet: A Címletezési egység azonosítója.

Megnevezés: Az időszaki pénztárösszesítőn megjelenő címletszimbólum.

**Szorzó:** Az az egység, amelyet majd a címletezés során a rendszer megszoroz a megadott darabszámmal.

## 2.3 Házipénztár karton beállítások

A Házipénztár beállítása lapon lehetősége volt a felhasználónak olyan funkciók beállítására, amely a modulban létrehozott össze házipénztárt érintette. Ezzel szemben a Házipénztár kartonon csak a kiválasztott házipénztárhoz kapcsolódó beállítások módosítására van lehetőség.

A Házipénztár kartonokat a következő útvonalakon érhetjük el:

- Kattintson a keresőmezőbe és írja be a következőt: Házipénztár (Ebben az esetben megnyitja a Házipénztárlistában található első Házipénztárt
- 2. Kattintson a keresőmezőbe és írja be a következőt: **Házipénztárlista** majd kattintson annak a házipénztárnak a kódjára, amelyet szerkeszteni akar

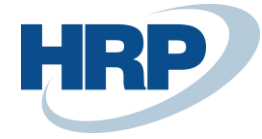

| HAZIPENZTAR   WORK DAT                    | re: 12/27/2019 |                | +         | Ū                   |           | √ SAVED       | 2      |
|-------------------------------------------|----------------|----------------|-----------|---------------------|-----------|---------------|--------|
| HUF                                       |                |                |           |                     |           |               |        |
| Új Folyamat Jelenté                       | és Navigálás   | Melléklet megj | elenítése | Műveletek           | Navigálás | Fewer options |        |
| Általános                                 |                |                |           |                     |           |               | ^      |
| Kód · · · · · · · · · · · · · · · · · · · | HUF            |                | Egyer     | leg · · · · · · · · |           | 1,121,138     | .42    |
| Név                                       | HUF            |                | Lezár     |                     |           |               |        |
| Pénznemkód                                | HUF            | $\sim$         |           |                     |           |               |        |
|                                           |                |                |           |                     |           |               |        |
| Könyvelés                                 |                |                |           |                     |           |               | - 1    |
| Bizonylat számozása                       | PC-DOC         | ~              | Max.      | egyenleg            |           | 0.            | 00     |
| Bevételi pénztárbizon                     | PC-REC         | ~              | Címle     | tezés kötelező      |           |               |        |
| Kiadási pénztárbizon                      | PC-PAY         | $\sim$         | Pénzt     | árzárási időszak    | Nem köte  | lezõ          | ~      |
| Naplósablon neve                          | GENERAL        | ~              | Szigo     | rú dátumellenőr     |           |               |        |
| Naplólap neve                             | CASH           | ~              | Nega      | tív egyenleg fig    | Nincs     |               | $\sim$ |
| Egyenleghatár ellenő                      | Nincs          | ~              |           |                     |           |               |        |

A Házipénztár beállítása ablakban a következő részleteket tudjuk meghatározni:

Kód: a pénztár egyedi azonosítója.

Név: a pénztár megnevezése.

Pénznem kód: a pénztárhoz beállított pénznem. A vállalat alappénzneme (SPN) esetén üresen marad.

Lezárva: aktiválása esetén nem állítható ki újabb pénztárbizonylat.

**Bizonylat számozása**: a pénztárban iktatott, még lezáratlan bizonylatok sorszámozásához használt Számozási kör azonosítója.

**Bevételi pénztárbizonylat számozása**: lezárt bevételi pénztárbizonylatok sorszámozásához használt Számozási kör azonosítója.

**Kiadási pénztárbizonylat számozása**: lezárt kiadási pénztárbizonylatok sorszámozásához használt Számozási kör azonosítója.

Naplósablon neve: annak a naplósablonnak az azonosítója, amelyet a naplótételek létrehozásához fog

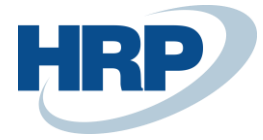

használni a rendszer pénztárbizonylat lezárását követően.

**Naplólap neve**: a Naplómintában kiválasztott naplósablonhoz tartozó naplólapnak az azonosítója, amelyet a naplótételek létrehozásához fog használni a rendszer pénztárbizonylat lezárását követően.

#### Egyenleghatár ellenőrzése:

- Nincs a rendszer nem ellenőrzi az adott pénztár egyenlegét
- Maximális ellenőrzi a rendszer, hogy elérte-e az adott pénztár a maximális egyenleget

Max. egyenleg: a pénztárban tárolható maximális pénzkészlet.

**Címletezés kötelező**: amennyiben az időszaki pénztárjelentéseken kötelezően meg kell jeleníteni a pénzkészlet címletezését, úgy aktíválni kell ezt a beállítást.

**Pénztárzárási időszak**: a nyitott pénztáridőszakokba maximálisan rögzíthető napok száma, amelyet új pénztárbizonylat készítése előtt ellenőriz a rendszer. Amennyiben a nyitott pénztáridőszakban létező napok száma eléri az itt beállított értéket, úgy a pénztárbizonylat kiállítása csak abban az esetben lehetséges, ha az időszakot lezárjuk és a szabályoknak megfelelően újat nyitunk.

#### Választható értékek: Nem kötelező, Naponta, Hetente, Havonta, Évente

Például, ha a nyitás dátuma 2020.01.01, a zárási időszak Hetente, akkor csak 2020.01.01-tól 2020.01.07-ig lehet pénztárbizonylatot rögzíteni. Az időszakokat a BC standard módon számítjuk.

**Szigorú dátum ellenőrzés**: pénztárbizonylat csak a mai nappal egyező Bizonylatdátummal állítható ki.

#### Negatív egyenleg figyelése:

- Nincs a rendszer nem ellenőrzi az adott pénztár egyenlegét.
- **Figyelmeztetés** a rendszer figyelmeztető üzenetet jelenít meg, ha a kiállított aktuális bizonylat a hozzá tartozó pénztár egyenlegét negatív összegre változtatná meg.
- **Hiba** a rendszer hibaüzenetet jelenít meg, ha a kiállított aktuális bizonylat a hozzá tartozó pénztár egyenlegét negatív összegre változtatná meg, a hibaüzenet megakadályozza a pénztárbizonylat lezárását.

Alapértelemezett Dimenziók: a pénztárhoz hozzárendelhetők alapértelmezett Dimenziók, amely a Navigálás menüből érhető el.

| Új Folyamat      | Jelentés | Navigálás            | Melléklet megjele | enítése  | Műveletek | Navigálás | Fewer options |     |
|------------------|----------|----------------------|-------------------|----------|-----------|-----------|---------------|-----|
| Házipénztár 🗸    | Docume   | nts $\smallsetminus$ |                   |          |           |           |               | -13 |
| Dimenziók<br>Nou |          | JF                   |                   | Egyenleg |           |           | 1,121,138.42  | 1   |

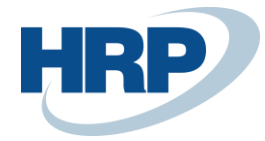

## 2.4 Jelentés kiválasztás – Házipénztár

A pénztárbizonylat nyomtatáshoz használt elrendezést mind a Kiadási mind a Bevételi pénztárbizonylathoz be kell állítani. Az erre a célra fejlesztett sablon kódját (42018072) a Jelentésazonosító mezőben lehet kiválasztani.

| JELENTES KIVALASZ | TAS - HAZIPENZTAR   W | DRK DATE: 12/2 | 7/2019 |                   |                      | √ SAVEI | D | 2      |
|-------------------|-----------------------|----------------|--------|-------------------|----------------------|---------|---|--------|
| 🔎 Search 🕂 Új     | Lista szerkesztése    | 📋 Törlés       | Mellé  | det megjelenítése | 🛯 Megnyitás Excelben | Y       | = | ()     |
| Használat         |                       |                | Kiadás |                   |                      |         |   | $\sim$ |
| SORREND           |                       | JELENTÉSAZO    | NOSÍTÓ | JELENTÉS NEVE     |                      |         |   |        |
| 1                 |                       | 42             | 018072 | Házipénztár-bizon | ylat                 |         |   |        |
|                   |                       |                |        |                   |                      |         |   |        |

# 3 Házipénztár létrehozása

A rendszerben a felhasználónak lehetősége van házipénztárak létrehozására és módosítására. Ezt a felhasználó megteheti a **Házipénztárlistáról** vagy a **Házipénztár kartonról**.

## 3.1 Házipénztárlista

A **Házipénztárlistá**t az erre kialakított menüpont alatt érhetjük el:

- 1. Kattintson a keresőmezőbe és írja be a következő: Házipénztárlista
- 2. Miután megjelenik a menüpont kattintson rá a funkcióra.
- 3. Új Házipénztárat az **Új** gomb megnyomása után, szintén az **Új** gomb megnyomásával lehetséges létrehozni.

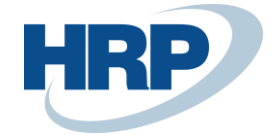

| HAZI | PENZTARLISTA   W    | ORK D   | ATE: 12/27/201 | 9           |               |               | √ SAVE       | D 🗸 |
|------|---------------------|---------|----------------|-------------|---------------|---------------|--------------|-----|
| Q    | Search <u>Új</u> 🐺  | Lista   | szerkesztése   | 📋 Törlés    | 🖉 Szerkesztés | 🛕 Megtekintés | Navigálás …  | \ ≣ |
| *1   | Bevételi pénztárbiz | zonylat | Kiadás         | i bizonylat | + Új          | LIANEPINOD    | LUILINLLU    | -   |
|      | AUD                 |         | Ausztrál d     |             |               | AUD           | 0.00         |     |
|      | EUR                 |         | HP EUR         |             |               | EUR           | 138,764.02   |     |
|      | EUR2                |         | EUR2           |             |               | EUR           | -9,232.27    |     |
|      | GBP                 |         |                |             |               |               | 0.00         |     |
|      | HUF                 | 1       | HUF            |             |               | HUF           | 1,121,138.42 |     |
|      | HUF2                |         | HUF kettő pró  | óba         |               | HUF           | 10,000.00    |     |
|      | SEK                 |         | Svéd           |             |               | SEK           | -5,000.00    |     |
|      | USD                 |         | HP USD         |             |               | USD           | 800.00       |     |
|      |                     |         |                |             |               |               |              |     |

## 3.2 Házipénztár kartonon

Amennyiben már meg van nyitva egy Házipénztár karton, nem szükséges a fent bemutatott folyamat megismétlése. Ebben az esetben a kartonon megtalálható + gomb megnyomásával lehetséges egy új Házipénztár létrehozása a rendszerben.

| HÁZIPÉNZTÁR                               |                                  |        | + 🛍                              | √SAVED ,K  |
|-------------------------------------------|----------------------------------|--------|----------------------------------|------------|
| EUR                                       |                                  |        |                                  |            |
| Új Folyamat Jelentés N                    | avigálás Melléklet megjelenítése | Művele | etek Navigálás Fewer options     |            |
| Általános                                 |                                  |        |                                  |            |
| Kód · · · · · · · · · · · · · · · · · · · | EUR                              |        | Egyenleg · · · · · · · · · · · · | 128 764,02 |
| Név                                       | HP EUR                           |        | Lezárt                           |            |
| Pénznemkód                                | EUR                              | $\sim$ |                                  |            |
|                                           |                                  |        |                                  |            |
| Könyvelés                                 |                                  |        |                                  |            |
| Bizonylat számozása                       | PC-DOC                           | $\sim$ | Max. egyenleg                    | 0,59       |
| Bevételi pénztárbizonylat szá             | PC-REC                           | $\sim$ | Címletezés kötelező              |            |
| Kiadási pénztárbizonylat szá              | PC-PAY                           | $\sim$ | Pénztárzárási időszak            | T          |

Házipénztár létrehozása során be kell állítani *2.3-as Házipénztár karton beállítások* fejezetben felsorolt beállítási lehetőségeket, a vállalat pénzkezelési szabályzatának megfelelően.

A létrehozott házipénztárak módosítására korlátozott lehetőségei vannak a felhasználónak.

• A Kód csak az első pénztár időszak nyitást megelőzően szerkeszthető

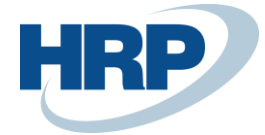

• A Pénznemkód a házipénztár létrehozását követően nem szerkeszthető

A további beállítások módosíthatóak a Házipénztár kartonon, viszont fontos, hogy összehangban legyen a vállalat pénzkezelési szabályzatával és következetesen legyen beállítva.

# 4 Pénztáridőszakok

## 4.1 Nyitás és Zárás

Bevételi és kiadási pénztárbizonylatot, csak akkor lehetséges rögzíteni, ha a Házipénztár rendelkezik nyitott pénztáridőszakkal. Az időszakok kezelése a Házipénztár kartonon elérhető **Időszak nyitás** és **Időszak zárás** funkciókkal valósul meg. Időszak nyitása akkor lehetséges, ha még nincs nyitott időszak létrehozva a pénztárhoz, illetve a nyitási dátum időben nem előzi meg az előző időszak zárási dátumát.

Pénztáridőszak nyitásának és zárásának lépései:

- 1. Kattintson a keresőmezőbe és írja be a következő: Házipénztárlista
- 2. Miután megjelenik a menüpont kattintson rá a funkcióra.
- 3. Válassza ki azt a Házipénztárat amelyiken meg szeretné nyitni az időszakot
- 4. Kattintson a menüszalagon a Folyamatra
- 5. Kattintson az Időszak nyitásra
- 6. Adja meg a Nyitás Dátumát

| HAZIPENZTAR   W            | ORK DATE: 1 | 12/27/2019   |                     | + 🖻        |                  |              | √ SAVED         | 2  |
|----------------------------|-------------|--------------|---------------------|------------|------------------|--------------|-----------------|----|
| EUR                        |             |              |                     |            |                  |              |                 |    |
| Új <mark>4</mark> Folyamat | Jelentés    | Navigálás    | Melléklet megjelení | ítése Műv  | eletek Navigálás | Fewe         | r options       |    |
| 5 📝 Időszak nyit           | ás 7 🚟 Idó  | ószak zárás  |                     |            |                  |              |                 | ᅻ  |
| Időszakok                  | Kezelés     | Denomination | Fewer options       |            |                  |              | E               |    |
| NYITÁS<br>DÁTUMA           | NYIT        | ÓEGYENL      | BEVÉTELEK           | KIADÁSOK   | ZÁRÓEGYENL       | LEZ          | ZÁRÁS<br>DÁTUMA | J. |
|                            | ÷           | 0.00         | 0.00                | 0.00       | 0.00             | $\checkmark$ | 6/10/2019       |    |
| 6 6/11/2019                |             | 0.00         | 149,216.17          | -10,452.15 | 138,764.02       |              | 8               |    |

- 7. Kattintson az **Időszak zárás**ra
- 8. Adja meg a Zárás Dátumát

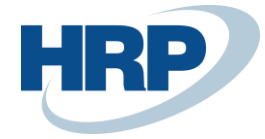

## 4.2 Időszak címletezése

Egy adott időszak zárásának címletezési egységeit úgy tudjuk megtekinteni, hogy kiválasztjuk a vizsgálni kívánt időszakot, majd a sorokhoz tartozó menüszalagon lenyitjuk a Címletezés fület, és a Címletezésre kattintunk. Ekkor megjelenik a Pénztári időszak címletezése darabszámra lebontva.

| PZTEUR                       |                               |      |                 |      |               |
|------------------------------|-------------------------------|------|-----------------|------|---------------|
| Új Folyamat Jelentés N       | Javigálás További beállítások |      |                 |      |               |
| Általános >                  |                               |      |                 |      |               |
| Könyvelés >                  |                               |      |                 |      |               |
| Időszakok Kezelés <u>Cír</u> | nletezés Kevesebb beállítás   |      |                 |      | Ŕ 53          |
| 属 Címletezés                 |                               |      | د رد            | د رو |               |
| → <u>2021.08.30.</u>         | 0,00 0,00                     | 0,00 | 0,00            | ~    | 2021. 08. 30. |
| 2021.09.06.                  | 0,00 100,99                   | 0,00 | 100,99          |      |               |
| chu rz                       | NE0101276                     |      |                 | ÷.   | NETTÓ ÖCCZE   |
| CIMLET                       | NEGNEVEZES                    |      | CIMLET MENNITIS |      | NETTO 0552E   |
| 0.2                          | 20 Euro Cent                  |      | 0,              | 00   | 0,0           |
| 0.5                          | 50 Euro Cent                  |      | 0,              | 00   | 0,0           |
| 1                            | 1 Euro                        |      | 50,             | 00   | 50,0          |
| 5                            | 5 Euro                        |      | 50,             | 00   | 100,0         |
| 5                            | 10 Euro                       |      | 0,              | 00   | 0,0           |
|                              | 20 Euro                       |      | 0,              | 00   | 0,0           |
| 20                           | EV LUIV                       |      | 0,              | 00   | 50.0          |
| 20                           | 50 Euro                       |      | 1.              | 00   |               |
| 20<br>50<br>100              | 50 Euro<br>100 Euro           |      | 1,              | 00   | 400.0         |

A *2.3-as Házipénztár karton beállítások* fejezetben részletezett **Címletezés Kötelező** funkció szorosan kapcsolódik a címletezéshez. Aktiválása esetén nem lehetséges egy pénztár időszak lezárása, amennyiben nincs kitöltve az időszakhoz tartozó címletezés.

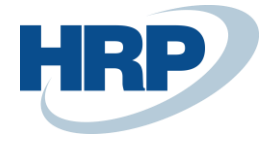

#### EUR2

| Új Folyamat Jelentés Na                   | avigálás Melléklet megjelenítése | Művel | etek Navigálás Fewer options | 5                |   |
|-------------------------------------------|----------------------------------|-------|------------------------------|------------------|---|
| Név · · · · · · · · · · · · · · · · · · · | EUR2                             |       | Lezárt                       |                  |   |
| Pénznemkód                                | EUR                              | /     |                              |                  | ļ |
|                                           |                                  |       |                              |                  |   |
| Könyvelés                                 |                                  |       |                              |                  |   |
| Bizonylat számozása                       | PC-DOC \v                        | /     | Max. egyenleg                | 5 000,00         |   |
| Bevételi pénztárbizonylat szá             | PC-REC                           | ~     | Címletezés kötelező          |                  |   |
| Kiadási pénztárbizonylat szá              | PC-PAY V                         | ~     | Pénztárzárási időszak        | Nem kötelező 🔹   |   |
| Naplósablon neve                          | GENERAL V                        | /     | Szigorú dátumellenőrzés      |                  |   |
| Naplólap neve                             | PCEUR2                           | ~     | Negatív egyenleg figyelése   | Figyelmeztetés 🔻 |   |
| Egyenleghatár ellenőrzése                 | Maximális                        | •     |                              |                  |   |

### 4.3 Pénztáridőszak jelentések

Lehetséges a rendszerben az egyes Házipénztárakhoz tartozó Időszakokról jelentéseket lekérni, mely tartalmazza az adott Pénztárhoz tartozó Pénztárbizonylatokat.

Ezt a funkciót a Házipénztár kartonon lehetséges elérni.

- 1. Válasszuk ki azt a Házipénztárat amelyiknek szeretnénk lekérni az időszaki jelentését.
- 2. Majd válasszuk a **Jelentés** funkciót.
- 3. Ezután az Időszaki pénztárjelentést.

| HAZIPENZTAR   WORK DATE: 12/27/2       | 2019                 | ) +         | ۱<br>۱                 |           | √ SAVED       | 2 |
|----------------------------------------|----------------------|-------------|------------------------|-----------|---------------|---|
| EUR                                    |                      |             |                        |           |               |   |
| Új Folyamat (2) Jelentés Nav           | igálás Melléklet meg | gjelenítése | Műveletek              | Navigálás | Fewer options |   |
| 3 璕 Időszaki pénztárjelentés           |                      |             |                        |           |               | 궈 |
|                                        |                      | 1           |                        | _         |               |   |
| Kód · · · · · · · · · · EUR            |                      | Egyen       | eg · · · · · · · · · · |           | 138,764.02    |   |
| Név · · · · · · · · · · · · · · HP EUR |                      | Lezárt      |                        |           |               |   |
| Pénznemkód · · · · · · EUR             | ~                    |             |                        |           |               |   |
|                                        |                      |             |                        |           |               |   |

4. Ezután szükséges kiválasztani az adott Házipénztárhoz tartozó Időszakot (Időszakszűrő).

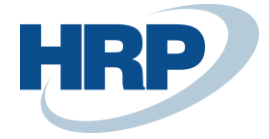

| SZERKESZT    | ÉS - IDŐSZAKI PÉN | IZTÁRJELE | NTÉS |          |             |          |
|--------------|-------------------|-----------|------|----------|-------------|----------|
| Beállításo   | ok                |           |      |          |             | <b>^</b> |
| Bizonylatso  | rok nyomtatása    |           |      |          |             |          |
| Házipénzt    | ár lezárt fej     |           |      |          |             | - 1      |
| Eredmények r | negjelenítése:    |           |      |          |             |          |
| Where:       | Házipénztárkód    | ▼         | is:  | EUR      |             |          |
| Összegek kor | látozása:         |           |      |          |             |          |
| And:         | Dátumszűrő        | •         | is:  |          |             |          |
| And:         | Időszakszűrő      | •         | is:  | 3        |             | $\sim$   |
|              |                   |           |      |          |             |          |
|              |                   |           |      |          |             | -        |
|              |                   | Küldés    | N    | yomtatás | Megtekintés | Mégse    |

Ezután lista nézetben láthatók lesznek az adott pénztári időszakhoz tartozó Pénztárbizonylatok.

# 5 Házipénztár bizonylatok

A rendszer képes Bevételi és Kiadási Pénztárbizonylatot generálni. Új Pénztárbizonylatok rögzítése ugyanúgy két módon lehetséges, mint a Házipénztár karton rögzítése. Pénztárbizonylat rögzítésének, előfeltétele, hogy az adott pénztárhoz legyen Nyitott Pénztár időszak.

#### 5.1 Házipénztárlista

- 1. Kattintson a keresőmezőbe és írja be a következő: Házipénztárlista
- 2. Miután megjelenik a menüpont kattintson rá a funkcióra
- 3. Ki kell választani azt a Házipénztárat, amelyikre szeretnénk pénztárbizonylatot nyitni
- 4. Kattintson a menüszalagon az Új gombra
- 5. Majd válassza ki, hogy Bevételi vagy Kiadási Pénztárbizonylatot szeretne rögzíteni

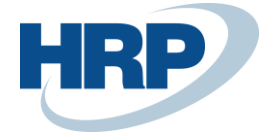

| $\leftarrow$ | HÁZIPÉNZTÁRLISTA   |             |              |                 |             |               |                | Z   |  |
|--------------|--------------------|-------------|--------------|-----------------|-------------|---------------|----------------|-----|--|
|              | 🔎 Search <u>Új</u> | 👿 Lista :   | szerkesztése | <u> </u> Törlés | Szerkesztés | 🛕 Megtekintés | Navigálás ···· | 7 ≣ |  |
|              | Bevételi pénzta    | árbizonylat | : 🎦 Kiadás   | si bizonylat    | + Új        |               | LUILINLLU      | -73 |  |
|              | AUD                | ÷           | Ausztrál d   |                 |             | AUD           | 0,00           |     |  |
|              | EUR                |             | HP EUR       |                 |             | EUR           | 128 764,02     |     |  |
|              | EUR2               |             | EUR2         |                 |             | EUR           | -9 232,27      |     |  |
|              | GBP                |             |              |                 |             |               | 0,00           |     |  |
|              | HUF                |             | HUF          |                 |             | HUF           | 1 121 138,42   |     |  |
|              | HUF2               |             | HUF kettő pi | róba            |             | HUF           | 10 000,00      |     |  |
|              | SEK                |             | Svéd         |                 |             | SEK           | -5 000,00      |     |  |
|              | USD                |             | HP USD       |                 |             | USD           | 0,00           |     |  |
|              |                    |             |              |                 |             |               |                |     |  |

Miután a felhasználó létrehozta az új pénztárbizonylatot, ki kell töltenie az Általános Gyorslapon található adatokat.

| BEVÉTELI PÉNZTÁRBIZONYLAT |                                                         |        | + 💼                                           |               | √SAVED ,× |  |  |  |  |  |
|---------------------------|---------------------------------------------------------|--------|-----------------------------------------------|---------------|-----------|--|--|--|--|--|
| Bevétel · PCC             | )0128                                                   |        |                                               |               |           |  |  |  |  |  |
| Folyamat Navigálás Mellék | Folyamat Navigálás Melléklet megjelenítése More options |        |                                               |               |           |  |  |  |  |  |
| General                   |                                                         |        |                                               |               |           |  |  |  |  |  |
| Szám.                     | PC00128                                                 |        | Adószám · · · · · · · · · · · · · · · · · · · | 12345678-1-11 |           |  |  |  |  |  |
| Házipénztárkód            | AUD                                                     |        | Számla kelte                                  | 2019. 07. 02. |           |  |  |  |  |  |
| Számlatípus               | Vevő                                                    | •      | Pénznemkód                                    | AUD           |           |  |  |  |  |  |
| Számlaszám                | 01121212                                                | $\sim$ | Department Code                               | SALES         | $\sim$    |  |  |  |  |  |
| Név                       | Spotsmeyer's Furnishings                                |        | Project Code                                  | MERCEDES      | $\sim$    |  |  |  |  |  |
| Név 2                     |                                                         |        |                                               |               |           |  |  |  |  |  |
|                           |                                                         |        |                                               |               |           |  |  |  |  |  |

A pénztárhoz beállított számozási körből a rendszer automatikusan betölti a következő sorszámot az Iktatószám mezőbe, kitölti a Házipénztárkódot is, valamint a Pénznemkód mezőt is áthozza a Házipénztár kartonról, mely nem módosítható.

A **Számlatípusnál** a következő lehetőségek közül lehet választani: *Főkönyvi számla, Vevő, Szállító, Alkalmazott*. A kiválasztott Számlatípustól függően lehet értéket választani a **Számlaszám** mezőbe. A *Név* és *Adószám* mezők automatikusan kitöltődnek, amennyiben léteznek a partner adatlapján.

A **Számla kelte** mező automatikusan kitöltésre kerül a *Munkadátummal*, amivel létre lett hozva a Pénztárbizonylat.

A pénztárbizonylat **sorokba** rögzíthetjük a pénzmozgást:

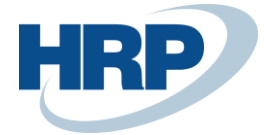

| Sorok Kezelés Sor Fewer options |        |            |            |                    |                     |                     |                             |                              |  |
|---------------------------------|--------|------------|------------|--------------------|---------------------|---------------------|-----------------------------|------------------------------|--|
| HÁZIPÉNZT<br>JOGCÍMKÓD          | SZÁMLA | SZÁMLASZ Y | MEGNEVEZÉS | FÕKÖNYVI<br>KÖNYVE | ÜGYLETKÖ<br>CSOPORT | TERMÉKKÖ<br>CSOPORT | ÁFA-<br>ÜGYLETKÖ<br>CSOPORT | ÁFA-<br>TERMÉKKÖ.<br>CSOPORT |  |
|                                 | Vevő   | 01121212   |            |                    |                     |                     |                             |                              |  |
|                                 |        |            |            |                    |                     |                     |                             |                              |  |

**Jogcímkód:** A feltöltött jogcímkódok alapján használható. A jogcímkódokról a *7. Jogcímkódok* fejezetben írunk részletesebben.

**Számlatípus:** Választható opciók a Főkönyvi számla, Vevő, Szállító, Alkalmazott típusok. Az értéket örökli a fejben megtalálható értékekből. Amennyiben van beállítva jogcímkód, akkor automatikusan töltődik.

**Számlaszám:** A konkrét számla vagy partner száma. Az értéket örökli a fejben megtalálható értékekből. Amennyiben van beállítva jogcímkód, akkor automatikusan töltődik.

Kiegyenlítő bizonylat szám: fizetés esetében a partner biz. száma

**Megnevezés**: a pénzmozgás megnevezése. Ha be van állítva jogcímkódhoz, akkor automatikusan töltődik.

Összeg: bevételezett/kiadott pénzösszeg

A pénztárbizonylat a menüszalagon található Lezár / Lezár és Nyomtat funkciókkal véglegesíthető.

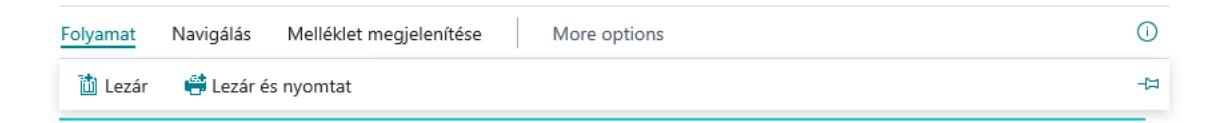

## 5.2 Házipénztár karton

Amennyiben már meg van nyitva egy Házipénztár karton, nem szükséges a fent bemutatott folyamat megismétlése. Ebben az esetben a kartonon megtalálható **Új** gomb megnyomásával lehetséges egy új Pénztárbizonylat létrehozása a rendszerben.

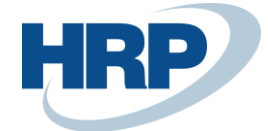

| HAZIPENZTAR                                        | + ii                                           | √ SAVED ,⊀ |
|----------------------------------------------------|------------------------------------------------|------------|
| AUD                                                |                                                |            |
| Új Folyamat Jelentés Navigálás Melléklet megjelení | ítése Műveletek Navigálás Fewer options        |            |
| T Bevételi pénztárbizonylat T Kiadási bizonylat    |                                                | 4-         |
| Kód · · · · · · AUD                                | Egyenleg · · · · · · · · · · · · · · · · · · · | 0,00       |
| Név · · · · · · · · · Ausztrál d                   | Lezárt · · · · · · · · · · · · ·               |            |
| Pénznemkód · · · · · · · · AUD                     | $\sim$                                         |            |
|                                                    |                                                |            |
| Könyvelés                                          |                                                |            |

Ezt követően ugyanúgy létrejön egy új házipénztárbizonylat, amelynek kitöltése megegyezik a Házipénztár listában leírtakkal.

Lezárást követően lehetősége van a felhasználónak a pénztárbizonylat kinyomtatására. Amennyiben a **Lezár és Nyomtat** funkciót használta a nyomtatás a lezárást követően azonnal megtörténik.

| cr                                                         | onu                                                             | IS                                                |                    | Bevételi pénztárbizonylat                                  |                                               |                          |  |
|------------------------------------------------------------|-----------------------------------------------------------------|---------------------------------------------------|--------------------|------------------------------------------------------------|-----------------------------------------------|--------------------------|--|
| _ <b>rEVOL_CRON</b><br>Fó utca 137.<br>1111 Budapest       | US_BC200_DE                                                     | мо                                                | 1<br>2<br>1<br>1   | Bizonylatszám<br>számla kelte<br>lázipénztárkód<br>?énznem | HPHUFFOBE00002<br>2022-07-13<br>HUF-FÓ<br>HUF |                          |  |
| Adószám                                                    | 1234                                                            | 5678-2-07                                         |                    |                                                            |                                               |                          |  |
| -                                                          |                                                                 |                                                   |                    |                                                            |                                               |                          |  |
| Befizető neve<br>TESZT Készpén                             | és adószáma<br>zes vevő, házip                                  | énztár bizonylattal                               | I                  |                                                            |                                               |                          |  |
| Befizető neve<br>TESZT Készpér<br>Házipénztár<br>jogcímkód | és adószáma<br>Izes vevő, házip<br>Típus                        | énztár bizonylattal<br>Szám.                      | Külső biz.<br>szám | Megnevez                                                   | és                                            | Összeg                   |  |
| Befizető neve<br>TESZT Készpér<br>Házipénztár<br>jogcímkód | <b>és adószáma</b><br>izes vevő, házip<br><b>Típus</b><br>Vevő  | énztár bizonylattal<br><b>Szám.</b><br>V0007      | Külső biz.<br>szám | <b>Megnevez</b><br>VS00016 sz<br>kiegyenlítés              | és<br>ámú Számla<br>se                        | <b>Összeg</b><br>3 810   |  |
| Befizető neve<br>TESZT Készpér<br>Házipénztár<br>jogcímkód | <b>és adószáma</b><br>zzes vevő, házip<br>T <b>ípus</b><br>Vevő | énztár bizonylattal<br>Szám.<br>V0007             | Külső biz.<br>szám | <b>Megnevez</b><br>VS00016 sz<br>kiegyenlítéz              | és<br>ámú Számla<br>se                        | Összeg<br>3 810<br>3 810 |  |
| Befizető neve<br>TESZT Készpér<br>Házipénztár<br>jogcímkód | <b>és adószáma</b><br>izes vevő, házip<br>T <b>ípus</b><br>Vevő | énztár bizonylattal<br>Szám.<br>V0007<br>Ellenőr: | Külső biz.<br>szám | VS00016 sz<br>kiegyenlítés                                 | és<br>ámú Számla<br>se<br>Jtalványozó:        | Összeg<br>3 810<br>3 810 |  |
| Befizető neve<br>TESZT Készpén<br>Házipénztár<br>jogcímkód | <b>és adószáma</b><br>izes vevő, házip<br><b>Típus</b><br>Vevő  | énztár bizonylattal<br>Szám.<br>V0007<br>Ellenór: | Külső biz.<br>szám | VS00016 sz<br>kiegyenlítés                                 | és<br>ámú Számla<br>se<br>Jtalványozó:        | Ōs<br>:<br>3             |  |

Amennyiben a **Lezár** funkcióval zárja le a felhasználó, abban az esetben a **Lezárt bevételi pénztárbizonylat** vagy a **Lezárt kiadási pénztárbizonylat** listában van lehetősége a bizonylatok ismételt megtekintésére és kinyomtatására. A nyomtatása folyamata:

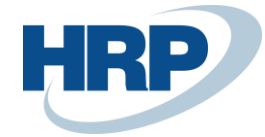

- Kattintson a keresőmezőbe és írja be a következő: Lezárt bevételi pénztárbizonylatok\ Lezárt kiadási pénztárbizonylatok
- 2. Miután megjelenik a menüpont kattintson rá a funkcióra.
- Válassza ki azt a lezárt bizonylatot, amelyet ki akar nyomtatni ehhez kattintson a Bizonylattípus mellett megjelenő 3 pontra és a Megtekintésre

| Lezárt be      | vételi bizonylatol | c All V    | 🔉 Search 🛛 🖶 Nyomt | at Melléklet meg | gjelenítése 🗸 |
|----------------|--------------------|------------|--------------------|------------------|---------------|
| BIZONYLATTÍPUS |                    | SZÁM.↑     | HÁZIPÉNZTÁRKÓD     | SZÁMLATÍPUS      | SZÁMLASZÁM    |
| Bevétel        |                    | PCREC00001 | EUR                | Vevó             | 10000         |
| Bevétel        |                    | PCREC00002 | HUF                | Főkönyvi szám    | 6120          |
| Bevétel        |                    | PCREC00003 | HUF                | Vevő             | 01454545      |
| Bevétel        |                    | PCREC00004 | HUF                | Főkönyvi szám    | 6610          |
| Bevétel        | 🛕 Megtekintés      | PCREC00005 | EUR                | Főkönyvi szám    |               |
| Bevétel        | 🗯 Select More      | PCREC00006 | HUF                | Vevő             | 01445544      |
| Bevétel        |                    | PCREC00007 | HUF                | Vevó             | 01454545      |

4. A megnyílt lezárt bevételi pénztárbizonylaton a menüszalagon kattintson a **Műveletek**re, ezt követően pedig a **Nyomtat** gombra.

| LEZART B | EVETELI PENZ | TARBIZONYLA             | Ø   | +       | ۱.        |               | 2       |
|----------|--------------|-------------------------|-----|---------|-----------|---------------|---------|
| Bevé     | étel · I     | PCREC000                | 04  |         |           |               |         |
| Folyamat | Navigálás    | Melléklet megjelenítése | Műv | veletek | Navigálás | Fewer options | i       |
| 🖶 Nyom   | tat          |                         |     |         |           |               | <br>-17 |

Egyszerre több lezárt pénztárbizonylat nyomtatása a **Lezárt bevételi pénztárbizonylatok**\ **Lezárt kiadási pénztárbizonylatok** listából érhető el. Ehhez válasszon ki egyszerre több bizonylatot (ctrl+ bal egér gomb) és ahogy az előző esetben is a menüszalagon kattintson a **Műveletek**re, ezt követően pedig a **Nyomtat** gombra.

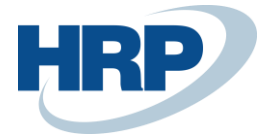

| Lezá | rt bevételi bizonylato | ok: | All 🗸 🕴 🔎 Sea | irch 🛛 🖶 Nyomtat | Melléklet megjel | enítése 🗸 🛛 📲 Megny | vitás Excelben Műveletek 🗸 |
|------|------------------------|-----|---------------|------------------|------------------|---------------------|----------------------------|
|      | BIZONYLATTÍPUS↓        |     | SZÁM.↓        | HÁZIPÉNZTÁRKÓD   | SZÁMLATÍPUS      | SZÁMLASZÁM          | NÉV                        |
|      | Bevétel                | ÷   | PCREC00042    | USD              | Vevő             | 01454545            | New Concepts Furniture     |
|      | Bevétel                |     | PCREC00041    | EUR              | Szállító         | 01587796            | Custom Metals Incorporated |
|      | Bevétel                | ÷   | PCREC00040    | EUR              | Vevó             | IC1020              | Cronus Cardoxy Sales       |
|      | Bevétel                | ÷   | PCREC00039    | HUF              | Szállító         | 01863656            | American Wood Exports      |
|      | Bevétel                |     | PCREC00038    | HUF              | Vevő             | 01454545            | New Concepts Furniture     |
|      | Bevétel                |     | PCREC00037    | HUF              | Vevó             | 01454545            |                            |

## 5.3 Megkezdett pénztárbizonylatok

Amennyiben egy pénztárbizonylat nem került lezárásra a felhasználónak lehetősége van a továbbiakban szerkeszteni és lezárni.

- Kattintson a keresőmezőbe és írja be a következő: Bevételi pénztárbizonylatok \ Kiadási pénztárbizonyatok
- 2. Miután megjelenik a menüpont kattintson rá a funkcióra
- Nyissa meg azt a pénztárbizonylatot amelyet megakar tekinteni, ehhez kattintson a Bizonylattípus mellett megjelenő 3 pontra és a Megtekintésre vagy Szerkesztésre

| 19               |
|------------------|
| 19               |
| 19               |
| 19               |
| 19               |
| 9                |
| 9                |
| 19               |
| )<br>)<br>)<br>) |

## 6 Pénztárnapló-tételek szerkesztése

Amennyiben a Házipénztár úgy van beállítva, hogy lezárás esetén ne végezze el a főkönyvi feladást, lehetőség van a létrehozott naplótételek bizonyos mértékű módosítására.

A naplótételeket a következő módon érhetjük el:

- 1. Kattintson a keresőmezőbe és írja be a következő: Főkönyvi napló
- 2. Miután megjelenik a menüpont kattintson rá a funkcióra

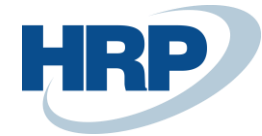

- 3. A **Főkönyvi naplósablon listából** válassza ki azt amelyik be lett állítva a Házipénztár kartonon Naplósablonnak annál a pénztárnál amelyik naplótételét szerkeszteni akarja
- 4. A Főkönyvi napló lapon a Naplólap nevénél válassza ki azt amelyik be lett állítva a Házipénztár kartonon Naplólap nevének annál a pénztárnál amelyik naplótételét szerkeszteni akarja

A főkönyvi naplóban megtekintheti lista nézetben az összes Naplólaphoz tartozó sort, vagy megtekintheti Bizonylatszám alapján. Ekkor csak egy bizonylathoz tartozó sorokat jeleníti meg. Ehhez kattintson a menüszalagon a **Lap**ra majd a **Kevesebb oszlop mutatása** funkcióra.

| FOKONYVII       | NAPLO   | WORK D            | ATE: 12/27/2019 |              |               |           | √ S.                     | AVED 🧷     |           |
|-----------------|---------|-------------------|-----------------|--------------|---------------|-----------|--------------------------|------------|-----------|
| Naplólap n      | eve · · | [                 | CASH            | •••          |               |           |                          |            |           |
| Kezelés         | Folya   | mat <u>Lap</u>    | Kategória 9     | Kategória 10 | Category 1    | 1 More of | options                  | 7 0        |           |
| Keves           | ebb os  | zlop mutat        | ása             |              |               |           |                          | -12        |           |
| KUNYVE<br>DÁTUM |         | AFATEL.<br>DÁTUMA | BIZONYL         | BIZONYL      | SZÁMLA        | SZÁMLASZ  | SZÁMLANÉV                | MEGNE      | VEZÉS     |
| 6/10/2019       | 1       | 6/10/201          | 9               | PCREC00002   | Főkönyvi szár | 6120      | Sales, Retail - EU       | Sales, R   | etail - 🦳 |
| 6/11/2019       |         | 6/11/201          | 9               | PCPAY00003   | Főkönyvi sz   | 8510      | Gasoline and Motor Oil   | Gasoline   | e and l   |
| 6/11/2019       |         | 6/11/201          | 9 Késedelmik    | PCPAY00003   | Főkönyvi sz   | 8510      | Gasoline and Motor Oil   | Gasoline   | e and l   |
| 12/6/2019       |         | 12/6/201          | 9 Fizetés       | PCREC00003   | Vevő          | 01454545  | New Concepts Furniture   | New Co     | ncepts    |
| 5/8/2019        |         | 5/8/2019          |                 | PCREC00004   | Főkönyvi sz   | 6610      | Sales, Other Job Expense | s Sales, O | ther Jc   |

Amennyiben nézetet váltott a bizonylatszámok között az **Előző bizonylatszám** és **Következő bizonylatszám** gombokkal tud léptetni, amelyet a menüszalagról ér el a **Lap** fülről.

Amennyiben vissza akar váltani az előző listanézetre akkor kattintson a **Több oszlop megjelenítése** funkcióra.

| FOKONYVI NAPLO   WOR                    | 2K DATE: 12/27 | 7/2019                 |          |                        |            | ✓ SAVED  | 2                 |
|-----------------------------------------|----------------|------------------------|----------|------------------------|------------|----------|-------------------|
| Naplólap neve                           | CASH           |                        | Kö       | nyvelési dátum         | 6/11/201   | 9        | Ī                 |
| Bizonylatszám                           | PCPAY00        | 003                    | Pér      | nznemkód               | EUR        |          | $\checkmark$      |
| Kezelés Folyamat                        | Lap Kate       | gória 9 Kategória 10   | Catego   | ry 11 More optio       | ns         | Y        | ' (Ì              |
| <ul> <li>Előző bizonylatszár</li> </ul> | m 🕨 Köve       | etkező bizonylatszám   | 🔖 Több o | szlop megjelenítése    | 💥 Új bizor | ylatszám | -12               |
| AFATELJ<br>DÁTUMA SZ                    | ÁMLASZ         | SZÁMLANÉV              |          | MEGNEVEZÉS             |            | ÖSSZEG   | KÖVETEL<br>ÖSSZEG |
| 6/11/2019 85                            | 10             | Gasoline and Motor Oil |          | Gasoline and Motor Oil |            | 400.00   |                   |
| 6/11/2019 851                           | 10             | Gasoline and Motor Oil |          | Gasoline and Motor Oil |            | 600.00   |                   |
|                                         |                |                        |          |                        |            |          |                   |

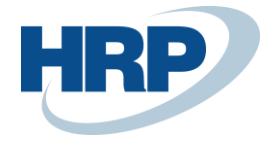

# 7 Jogcímkódok

Pénztárbizonylat rögzítésekor lehetőségünk van előre felvett jogcímkódokat beállítani az adott bizonylat sorain, egyszerűbbé téve az adatok rögzítését. A jogcímek használatával lehetséges előre meghatározott gazdasági esemény kiválasztása a rendszerben egy új bizonylat rögzítésekor (pl.: Benzin vásárlás).

| ŀ | AZIPENZTAR JOGCIMKODOK   WORK DATE: 12/27/2019 |    |              |            |               |          |               |                 |                      | SAVED               | 2 |
|---|------------------------------------------------|----|--------------|------------|---------------|----------|---------------|-----------------|----------------------|---------------------|---|
|   | $\wp$ Search $+$                               | Új | 🐯 Lista szer | kesztése   | 🛍 Törlés      | Navigálá | ás Mellékle   | t megjelenítése |                      | Y                   | ≡ |
|   | KÓD                                            |    | TÍPUS        | MEGNEV     | EZÉS          |          | SZÁMLA        | SZÁMLASZ        | FÕKÖNYVI<br>KÖNYVELÉ | ÜGYLETKÖ<br>CSOPORT |   |
|   | ALBÉRLET                                       | 1  | Bevétel      | Sales, Ret | ail - EU      |          | Főkönyvi szár | 6120            | Eladás               | EU                  |   |
|   | BENZIN                                         |    | Kiadás       | Gasoline a | and Motor Oil |          | Főkönyvi sz   | 8510            | Beszerzés            | DOMESTIC            |   |

**Jogcímkódok** rögzítésére a Házipénztár jogcímkódok menüpont alatt van lehetőség. Egy-egy jogcímhez megadhatunk főkönyvi számokat, illetve egyéb törzsadatot is, mint ÁFA beállítás vagy alap dimenzió kódok. A rögzített pénztárbizonylat a jogcímhez kapcsolt paraméter adatokkal kerül át a pénztárhoz definiált főkönyvi naplóba. A jogcímkód kiválasztásával a megadott könyvelési csoportokat emeli be a rendszer a sorba. Azonban ezek a csoportok a pénztárbizonylat sorában ezután szabadon megváltoztathatók.

## 8 Beszerzési és eladási számlák

A *2.1.3-as Fizetési módok beállítása* fejezetben leírtak alapján, amennyiben egy fizetési módon beállításra került a Házipénztár kötelező opció és azt a számlán kiválasztjuk, abban az esetben a számla könyvelését követően a rendszer létrehoz egy bevételi vagy kiadási pénztárbizonylatot attól függően, hogy az eladási, beszerzési számla vagy jóváírás.

A funkció működéséhez a következő beállításokat kell aktiválni:

- Naplókönyvelés házipénztár-bizonylat lezárásakor
- HP biz auto létrehoz. elad. sz. könyvelés után
- HP biz auto létrehoz. elad. jóv. könyvelés után
- HP biz auto létrehoz. besz. sz. könyvelés után
- HP biz auto létrehoz. besz. jóv. könyvelés után

A funkció működését egy Eladási számlán keresztül mutatom be:

- 1. Kattintson a keresőmezőbe és írja be a következőt: Eladási számla
- A megjelenő listanézet menüszalagján válassza az Új funkciót egy új Eladási számla létrehozásához

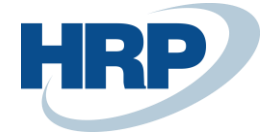

- 3. Rögzítse a Vevőt a fejben és a sorokon a tételeket
- 4. A **Könyvelési dátumot**, **Áfateljesítés dátumát** és a **Fizetési határidőt** állítsa ugyanarra a dátumra.

| ELADASI SZAMLA     | WORK DATE: 12/27        |           | + 🖻           |             |                   | √ SAVED    | 2  |
|--------------------|-------------------------|-----------|---------------|-------------|-------------------|------------|----|
| 1041 · Sp          | otsmeyer's              | s Fur     | nishin        | gs          |                   |            |    |
| × Vevőnek lejárt e | gyenlege van. Részletek |           |               |             |                   |            | ~  |
| Könyvelés Előkészi | ítés Számla Engedély    | ezés Jóvá | ihagyás kérés | Category 11 | Melléklet megjele | nítése ··· | () |
| Általános          |                         |           |               |             |                   | Show more  | ^  |
| Vevő               | Spotsmeyer's Furnishin  | igs 🗸     | Áfateljesít   | és dátuma   | 12/27/2019        | ţ.         |    |
| Ügyfél             | Mr. Mike Nash           |           | Fizetési ha   | atáridő     | 12/27/2019        |            |    |
| Könyvelési dátum   | 12/27/2019              |           |               |             |                   |            |    |

- 5. A Számla részletezése gyorslapon állítsa be a Pénznemkódot
- 6. A **Számla részletezése** gyorslapon a **Fizetés mód kód**jánál válassza ki azt a fizetési módot, amelyen beállításra kerültek a *2.1.4-es Fizetési módok beállításra fejezetben* leírtak
- A Számla részletezése gyorslapon válassza ki a Házipénztár (kiegyenlítés)-nél adja meg a használni kívánt házipénztár kódját.

| Számla részletezése     |                                           |        |                                             |               |              |
|-------------------------|-------------------------------------------|--------|---------------------------------------------|---------------|--------------|
| Pénznemkód              | USD $\lor$                                |        | Department Code                             | SALES         | $\sim$       |
| Kiszállítási dátum      | 12/27/2019                                | Ē      | Project Code                                |               | $\sim$       |
| Árak áfával             |                                           |        | Fizetési engedmény %                        |               | 0            |
| Áfa-ügyletkönyvelési    | EXPORT                                    | $\sim$ | Fizetési engedmény                          | 12/27/2019    | <b>1</b>     |
| Fizetési feltétel kódja | СМ                                        | $\sim$ | Közvetlen beszedési                         |               | $\sim$       |
| Fizetési mód kódja      | CASH                                      | $\sim$ | Raktárkód                                   | YELLOW        | $\sim$       |
| Házipénztár (kiegyenl   | USD                                       | $\sim$ | Adószám · · · · · · · · · · · ·             | 87654321-2-14 |              |
| EU háromoldalú kere     |                                           |        | Közösségi adószám                           |               |              |
| EU háromoldalú kere     |                                           |        | Csoportadószám                              |               |              |
| Fizetési Szolgáltatás   | Nincsen elérhető Fizetési<br>Szolgáltatás |        | Okkód · · · · · · · · · · · · · · · · · · · |               | $\checkmark$ |

8. A Könyvelés funkció segítségével könyvelje le a számlát.

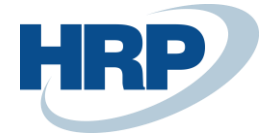

9. A rendszer létrehozza a Könyvelt eladási számlát és a Lezárt bevételi pénztárbizonylatot és kitölti továbbá könyveli a pénztárhoz beállított naplólapon a kiegyenlítést.

## 9 Házipénztárral kapcsolatos pénzmozgások analitikáját

Ahogy a *2.1.1-es Bankszámla karton létrehozása* fejezetben írtuk a Házipénztárral kapcsolatos pénzmozgások analitikáját és az automatizált könyvelési feladásokat a Buisness Central Bankszámlakezelés funkciója biztosítja ezért házipénztáranként szükséges egy-egy Bankszámla kartont létrehozni.

A Házipénztárral kapcsolatos pénzmozgások analitikáját a Házipénztárhoz létrehozott Bankszámlán tudja a felhasználó megtekinteni.

- 1. Kattintson a keresőmezőbe és írja be a következőt: **Bankszámlalista**
- 2. Miután megjelenik a menüpont kattintson rá a funkcióra.
- 3. Válassza ki a házipénztárhoz létrehozott bankszámlát
- 4. A menüszalagon kattintson a **Bankszámla** fülre
- 5. Kattintson a megjelenő Könyvelési tételek gombra

| BANKSZAMLA KARTON          | WORK DATE:            |           | + 🖻             |             |            | √ SAV          | ED 🧷   |  |  |
|----------------------------|-----------------------|-----------|-----------------|-------------|------------|----------------|--------|--|--|
| PCEUR2 · Petty Cash - EUR2 |                       |           |                 |             |            |                |        |  |  |
| Jelentés <u>Bankszámla</u> | Kategória 6 Melléklet | megjelení | ítése M         | űveletek    | Navigálás  | Jelentés ····  | ()     |  |  |
| 🄁 Statisztika 🛛 🎝 Dim      | enziók 🔲 Kivonatok    | 🖳 Köny    | yvelési tételek | 쿠 Meg       | jjegyzések | 📇 Csekktételek | 다      |  |  |
| Szám · · · · · · · · [     | PCEUR2                |           | Bankszámla      | aszám · · · |            |                |        |  |  |
| Név                        | Petty Cash - EUR2     |           | Egyenleg        |             |            | 7,7            | 232.96 |  |  |
| Bankfiókszám               |                       |           | Zárolva 🕠       |             |            |                | - 1    |  |  |
|                            |                       |           |                 |             |            |                | - 1    |  |  |

A felugró Bankszámlatételek lapon részletesen megtekintheti a házipénztár analitikáját.

2

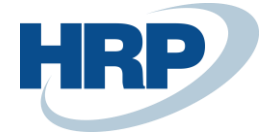

PCEUR2 · PETTY CASH - EUR2 | WORK DATE: 12/28/2019

# Bankszámlatételek

| 🔎 Search        | Pro | cess Entry | Melléklet m | egjelenítése        | 💶 Megnyitás Excelben       | More options |     | \ ≣     |
|-----------------|-----|------------|-------------|---------------------|----------------------------|--------------|-----|---------|
| KÖNYVE<br>DÁTUM |     | BIZONYL    | BIZONYL     | BANKSZÁ<br><b>T</b> | MEGNEVEZÉS                 | ÖSSZEG       | NYI | TÉTELS2 |
| 12/28/2019      | ÷   |            | PCREC00044  | PCEUR2              | Increases during the Year  | 129.16       |     | 2       |
| 12/14/2019      |     |            | PCREC00043  | PCEUR2              | Sales, Retail - EU         | 6,458.00     |     | 2       |
| 12/12/2019      |     | Fizetés    | PCPAY00008  | PCEUR2              | Cronus Cardoxy Procurement | -645.80      |     |         |
| 12/12/2019      |     | Fizetés    | PCREC00028  | PCEUR2              | Möbel Siegfried            | 645.80       |     |         |
| 6/25/2019       |     | Fizetés    | PCREC00024  | PCEUR2              | Helguera industrial        | 258.32       |     |         |
| 6/24/2019       |     | Fizetés    | PCPAY00007  | PCEUR2              | Beschläge Schacherhuber    | -258.32      |     |         |
| 6/24/2019       |     | Fizetés    | PCREC00023  | PCEUR2              | Antarcticopy               | 645.80       |     |         |